## Soutěž 2022/23 Úloha 7 – kategorie A - do 12. února 2023

ukázka úlohy 7A - <u>https://youtu.be/3WWtD0IZyT8</u>

- Otevři si program Baltík režim PROGRAMOVAT pokročilý a nazvi ho: 7A\_JmenoPrijmeni (opět tvoje jméno a příjmení).
- Dnes NEBUDEME používat scénu.
  Baltík naprogramuje RYCHLOSTÍ 7 řadu zdí se srdíčky (předmět č. 61) (4 body)

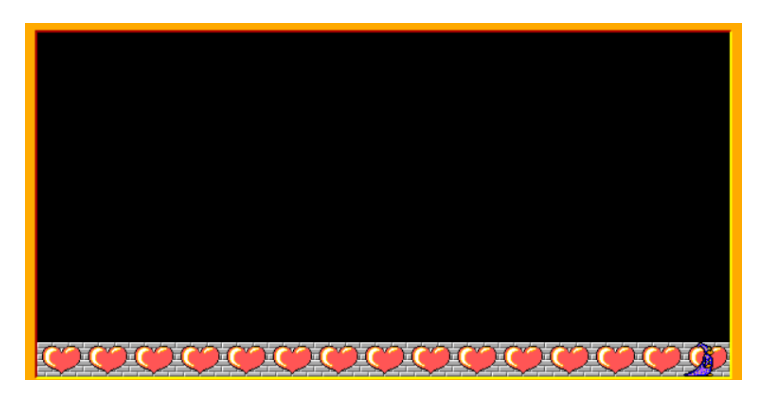

 POKRAČUJEME RYCHLOSTÍ 5 Baltík se otočí nahoru a vybarví celou plochu zelenou barvou.

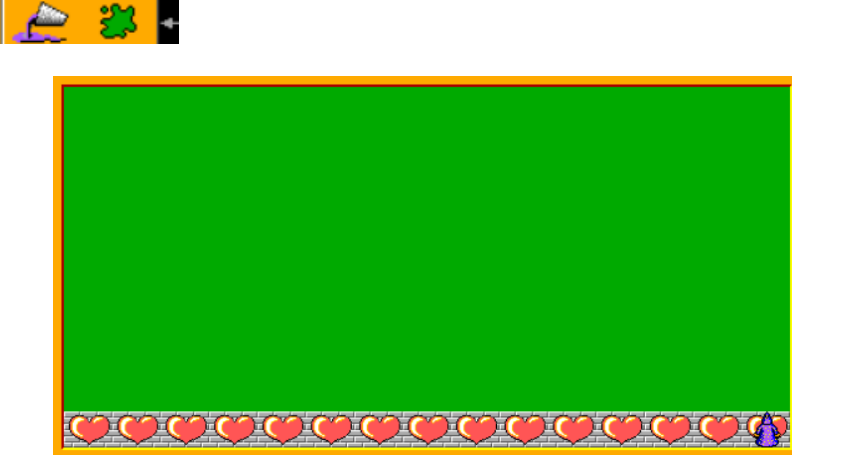

Pak se Baltík otočí doleva, popojde, opět se otočí nahoru a barví jinou barvou. Takhle pokračujeme až na začátek. Barvy si vybírej podle sebe. Poslední vybarvení bude **černé.** Pak Baltík **zmizí.** (6 bodů)